# OPTIM<sup>®</sup> |D

OPTiM ID メンバー向けマニュアル(2025/03/06)

## 変更履歴

| 更新日        | 変更内容                         |
|------------|------------------------------|
| 2021/08/04 | 初版                           |
| 2021/08/30 | 2021 年 8 月 23 日バージョンアップ内容追記  |
| 2021/09/30 | 2021 年 9 月 21 日バージョンアップ内容追記  |
| 2021/11/11 | 2021 年 10 月 18 日バージョンアップ内容追記 |
| 2022/01/27 | 2022 年 1 月 27 日バージョンアップ内容追記  |
| 2022/07/22 | 2022 年 7 月 4 日バージョンアップ内容追記   |
| 2022/08/22 | 2022 年 8 月 22 日バージョンアップ内容追記  |
| 2022/12/16 | 2022 年 12 月 16 日バージョンアップ内容追記 |
| 2023/02/15 | 2023 年 02 月 15 日軽微な修正        |
| 2025/03/06 | 2025 年 03 月 06 日バージョンアップ内容追記 |

#### 商標

- OPTiM ID は、株式会社オプティムの商標または登録商標です。
- その他の製品および会社名は、各社の商号、登録商標、または商標です。

#### 注意

• 本書に記載の内容は、随時追加・変更される可能性があります。

### 本書のマークと表記について

#### マークの種類

本書で使用しているマークには、以下の意味があります。

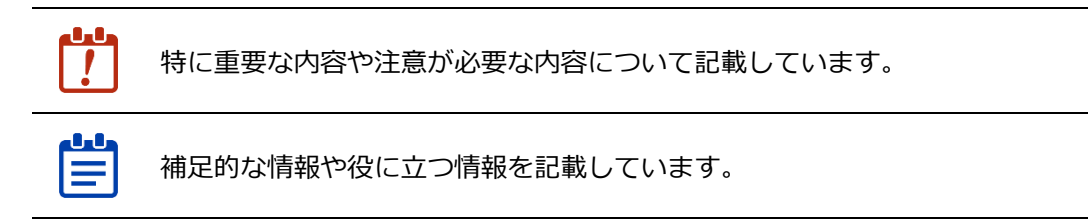

→ 本書内の別のページやほかの文書などの参照情報を記載しています。

#### メニューの表記ルール

画面に表示されるメニュー、ボタン、タブの名称は[]で囲みます。 例:アカウント情報を変更するには[編集]をクリックします。

| OPTIN | rID                                                                        |                                                                                                    | - | 2 |
|-------|----------------------------------------------------------------------------|----------------------------------------------------------------------------------------------------|---|---|
|       | アカウント情報                                                                    |                                                                                                    |   |   |
|       | ID                                                                         | In the set of the set of the set |   |   |
|       | ST:                                                                        |                                                                                                    |   |   |
|       | 名                                                                          | 100000.00.                                                                                                    |   |   |
|       | 姓(カナ)                                                                      |                                                                                                    |   |   |
|       | 名(カナ)                                                                      |                                                                                                    |   |   |
|       | メールアドレス                                                                    | skers pri inva apter KOPOK Klappalan                                                                                                    |   |   |
|       | 電話番号                                                                       |                                                                                                    |   |   |
|       | 11<br>11<br>11<br>11<br>11<br>11<br>11<br>11<br>11<br>11<br>11<br>11<br>11 | 1+4                                                                                                    |   |   |
|       | タイムゾーン                                                                     | CONTRACTOR IN                                                                                                    |   |   |
|       | プロフィール画像                                                                   | 1                                                                                                    |   |   |
|       | < R5                                                                       | 202                                                                                                    |   |   |

メニューを選択する順番は「>」でつなぎます。

**例:**OPTiM ID からログアウトする場合は、画面右上のログインメンバー > [ログアウト] をクリックします。

| OPTI | <b>m</b> ID | • 1        | ł            |
|------|-------------|------------|--------------|
|      | アプリー覧       | アカウント各種設定  | >            |
|      |             | ログアウト      | >            |
|      | (App)       | オンラインマニュアル | , <b>,</b> , |
|      |             |            |              |
|      |             |            |              |
|      |             |            |              |
|      |             |            |              |
|      |             |            |              |
|      |             |            |              |
|      |             |            |              |

# 目次

|   | 変更<br>商標<br>注意<br>本書 | 履歴                                                                          |
|---|----------------------|-----------------------------------------------------------------------------|
| 1 | OPT                  | - iM ID とは6                                                                 |
|   | 1-1                  | 製品概要                                                                        |
|   | 1-2                  | 必要な環境について                                                                   |
|   | 1-3                  | OPTiM ID メンバー向けマニュアルについて7                                                   |
| 2 | はじ                   | ,めに8                                                                        |
|   | 2-1                  | 利用を開始するまでの流れ8                                                               |
|   | 2-2                  | メンバーごとの操作一覧9                                                                |
| 3 | 基本                   | 操作10                                                                        |
|   | 3-1                  | パスワードを設定する10<br>3-1-1 送信されたメールからパスワードを設定する10<br>3-1-2 一時パスワードからパスワードを設定する12 |
|   | 3-2                  | OPTiM ID にログインする                                                            |
|   |                      | ■ アプリによる二段階認証15                                                             |
|   |                      | ■ OPTiM Biz による二段階認証16                                                      |
|   | 3-3                  | OPTiM ID からログアウトする16                                                        |
|   | 3-4                  | オンラインマニュアル画面を表示する17                                                         |
|   | 3-5                  | ホーム画面を表示する18                                                                |
|   | 3-6                  | 連携先のサービスにアクセスする18<br>■ 連携先のサービスが起点19                                        |
|   |                      | ■ OPTiM ID ホーム画面のアプリー覧が起点19                                                 |
|   | 3-7                  | 連携先のサービスにデバイス認証を利用してアクセスする20<br>3-7-1 デバイス認証利用時の制約事項20<br>3-7-2 アクセス利用手順22  |
|   | 3-8                  | アプリー覧からサービスにアクセスする24                                                        |

| 4 | アカ  | コウント情報各種設定             | 25 |
|---|-----|------------------------|----|
|   | 4-1 | アカウントの各種設定画面を表示する      | 25 |
|   |     | 4-1-1 各種設定画面の構成        | 26 |
|   | 4-2 | アカウント情報を確認/変更する        | 27 |
|   |     | ▌ アカウント情報の設定項目         | 29 |
|   | 4-3 | パスワード変更する              | 30 |
|   | 4-4 | アカウントのセキュリティ設定を確認/変更する | 32 |
|   |     | ▌ セキュリティ設定項目           | 33 |
|   | 4-5 | ログイン履歴を確認する            | 34 |
|   | 4-6 | 認証アプリを設定する             | 35 |
|   |     | 4-6-1 設定した認証アプリを解除する   | 37 |
|   |     | 4-6-2 二段階認証でログインする     | 39 |

# 1 OPTIM ID とは

#### 1-1 製品概要

OPTiM ID はオプティムが提供する OPTiM Cloud IoT OS (CIOS)の共通 ID を使用することで、組織 で利用している複数のクラウドサービスに対し、ひとつの ID・パスワードでログインすることができ るクラウド型の ID 管理サービスです。

OPTIM ID のサービスにはフリー(無償)プランの「OPTIM ID」と有償プランの「OPTIM ID+」があります。

OPTIM ID はフリープランとして、利用できるサービスです。提供するサービスの一部を利用できます。

OPTIM ID+は、OPTIM ID の有償プランです。有償プランをご契約いただいた場合のみ、各種クラウドサービスへのシングルサインオン等の機能を利用することができます。また、国内市場シェア No.1の MDM サービス OPTIM Biz と連携可能で、OPTIM Biz によって管理されセキュリティの担保された端末からのみクラウドサービスへのログインを許可(デバイス認証機能)することができます。

管理コンソール上ではフリープラン、有償プランともに OPTIM ID と表示されており、本書でも OPTIM ID と表現します。また、本書の操作説明で使用する画面は有償プランの画面を使用していま す。

- Ë
- ※ OPTiM Biz については以下の URL をご覧ください。なお、OPTiM Biz は有償サービスです。
   <a href="https://www.optim.co.jp/optim-biz/">https://www.optim.co.jp/optim-biz/</a>
  - ※ OPTiM Biz を利用したデバイス認証機能のご利用は、動作環境および制約事項を予めご 確認の上、ご利用ください。 詳細は OPTiM ID+ OPTiM Biz デバイス認証連携設定マニュアル(オンラインマニュア ル)をご参照ください。
  - ※ その他、連携先のサービスごとの制約事項については、本書内の以下の項目を参照して ください。

『3-7-1 デバイス認証利用時の制約事項』

### 1-1-1 フリープランと有償プランの違い

|                                            | フリープラン | 有償プラン |
|--------------------------------------------|--------|-------|
| 最低契約アカウント数                                 | なし     | なし    |
| 最低利用期間                                     | なし     | 1ヶ月   |
| オプティム提供サービス連携*1                            | 0      | 0     |
| 多要素認証(ワンタイムパスワー<br>ド)                      | 0      | 0     |
| サードパーティサービス*2連携                            | なし     | 0     |
| Microsoft 365 へのユーザー自動連<br>携(ユーザープロビジョニング) | なし     | 0     |
| OPTiM Biz(MDM)連携                           | なし     | 0     |
| 貴社認証基盤からのシングルサイ<br>ンオン                     | なし     | 0     |

\*1 OPTiM AI Camera など

\*2 Microsoft 365、Dropbox など

## 1-2 必要な環境について

動作環境は以下の URL からご確認ください。 https://www.optim.co.jp/optim-id-plus/

## 1-3 OPTIM ID メンバー向けマニュアルについて

OPTIM ID では、システムを利用する個人を「メンバー」と呼び、メンバーを管理する個人を「管理者」と呼びます。

OPTIM ID メンバー向けマニュアル(以下、本マニュアル)はメンバーが OPTIM ID を利用するにあたっての操作方法、注意事項を記載しています。

管理者が企業アカウントや所属メンバーを管理する操作については『OPTiM ID 管理者向けマニュアル』を参照してください。

# 2 はじめに

OPTiM ID を利用するための操作の流れについて説明します。

#### 2-1 利用を開始するまでの流れ

OPTIM ID を利用開始するために、管理者が以下の流れで企業、企業のメンバー、グループを登録したあと、メンバーがパスワードを設定し利用を開始します。

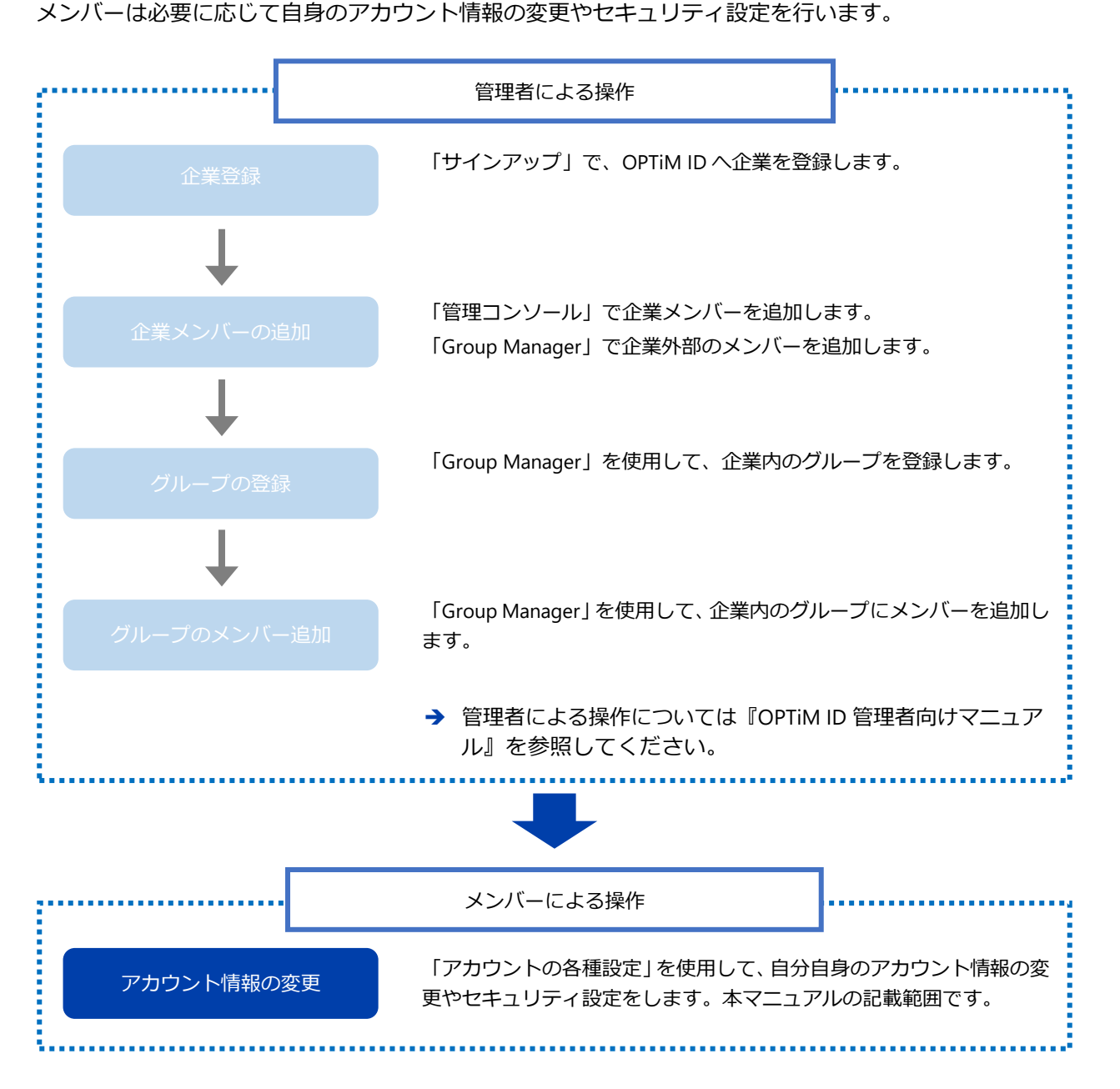

はじめに

# 2-2 メンバーごとの操作一覧

OPTIM ID にログインしているメンバーの役割に応じた操作概要を示します。 OPTIM ID のメンバーは「すべてのメンバー」としてのアカウント操作を行います。

| ÷        |                        |                                 | 管理者による操作                                                                                                    | ]                                     |
|----------|------------------------|---------------------------------|----------------------------------------------------------------------------------------------------|---------------------------------------|
|          | 企業の管理メン                | <i>~/</i> (′−                   | <ul> <li>サインアップして企業を登録し、企</li> <li>メンバーの追加/削除を行います。</li> <li>メンバーのシングルサインオン設定</li> <li>OPTiM ID のアカウント情報と連邦<br/>カウント情報を連携させます。</li> <li>二段階認証の設定を行います。</li> </ul> | *業を管理します。<br>,<br>定を行います。<br>携先サービスのア |
|          | グループの管理メ               | ペンバー                            | 企業内のグループを登録します。                                                                                                    |                                       |
| <b>→</b> | 「企業の管理メン」<br>管理者向けマニュン | バー」および「<br>アル』を参照し <sup>-</sup> | 「グループの管理メンバー」が行う操<br>てください。                                                                                                    | 作については『OPTiM ID                       |
|          |                        |                                 | メンバーによる操作                                                                                                    | ]                                     |
|          | すべてのメン                 | <i>س</i> ار (                   | ログインしているメンバーが自分自身<br>ます。                                                                                                    | -<br>身のアカウントを管理し                      |
|          |                        |                                 |                                                                                                    |                                       |

# 3 基本操作

OPTIM ID をメンバーとして利用するための基本操作について説明します。

#### 3-1 パスワードを設定する

OPTIM ID を利用するには、ログインするためのパスワード設定を行う必要があります。 パスワード設定の方法は 2 種類あります。

- 送信されたメールから設定する
- 一時パスワードから設定する

パスワード設定の方法は管理者によって決定されます。 管理者の指示に沿って適切な方法でパスワード設定を進めてください。

#### 3-1-1 送信されたメールからパスワードを設定する

「[OPTIM ID]パスワード初期設定」というタイトルのメールの URL にアクセスしてパスワードを設定します。

Step

**1.** OPTIM ID (<u>no-reply@optim.cloud</u>) から送信されたメールを開き、記載の URL にアクセスします。

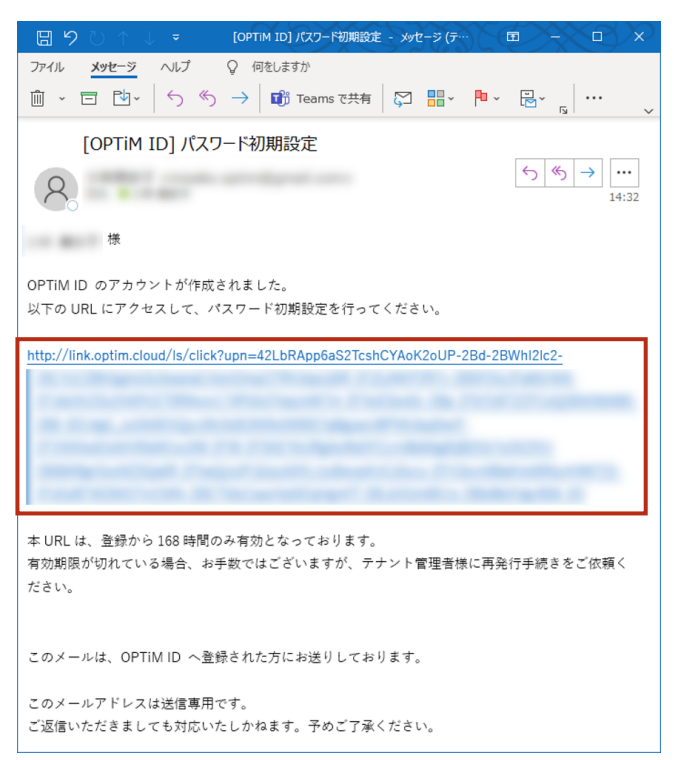

2. 「新しいパスワード」、「新しいパスワード(確認用)」を入力します。

|                                   | パスワード初期設定                                             |
|-----------------------------------|-------------------------------------------------------|
| 新しいパスワードを入力してください。                |                                                       |
| ▶ 新しいパスワード                        |                                                       |
| ▶■ 新しいパスワード (確認用)                 | 英觀記号 (8文字以上)                                          |
| ⑦ 利用規約[2] および 個人情報の<br>たデストエイルマント | 上記と同じパスワードを入力<br>取扱に関するポリシー 🎦 を一読のうえ、「同意する」にチェックをして設定 |
| 27300000                          | 同意する                                                  |
|                                   | 設定                                                    |

**3.** 利用規約および個人情報の取扱いに関するポリシーを確認し、「同意する」にチェックを付けます。

|                                   | パスワード初期設定                                 |
|-----------------------------------|-------------------------------------------|
| 新しいパスワードを入力してください。                |                                           |
| ●細 新しいパスワード                       |                                           |
| ※■ 新しいパスワード (確認用)                 | <br>上記と同じパスワードを入力                         |
| 1 利用規約 C および 優人情報の見<br>を売っしてください。 | 22後に関するポリシーC2<br>≥ 一読のうえ、「同意する」にチェックをして設定 |
|                                   | 10 Pada 9 0<br>股定                         |

4. [設定]をクリックします。

| パスワード初期設定                                                         |  |
|-------------------------------------------------------------------|--|
| 新しいパスワードを入力してください。                                                |  |
| 新しいパスワード     あか記号 (な少な) ト                                         |  |
|                                                                   |  |
| 利用規約 2 および 個人情報の敏振に関するボリシー 2 を一読のうえ、「同意する」にチェックをして説<br>を完了してください。 |  |
| 図 回意する                                                            |  |

OPTiM ID ホーム画面が表示されます。

ホーム画面にはアプリー覧(シングルサインオン設定や、リンク設定がなされたアプリケー ション)が表示されています。

#### 3-1-2 一時パスワードからパスワードを設定する

管理者から配布されたメールアドレス、一時パスワードを元に OPTiM ID にログインした後、自身で パスワードを変更します。

-時パスワードの有効期限は7日間です。 有効期限が切れた場合、管理者に再発行を依頼してください。

#### Step

- Web ブラウザーを起動し、以下の URL にアクセスします。
   <a href="https://auth.optim.cloud/">https://auth.optim.cloud/</a>
- 2. 管理者から配布されたメールアドレスを入力し、[ログイン]をクリックします。

| OPTiM ID<br>メールアドレス<br>ログイン状態を保持する パスワードをおSetの場合 | OPTIM ID |                          |
|--------------------------------------------------|----------|--------------------------|
| メールアドレス<br>ログイン状態を保持する パスワードをお忘れの場合              |          | OPTIM ID                 |
| ログイン状態を保持する パスワードをお忘れの場合<br>ログイン                 |          | メールアドレス                  |
| ログイン状態を保持する パスワードをおちれの場合                         |          | the improvement of       |
|                                                  |          | ログイン状態を保持する パスワードをお忘れの場合 |

3. 配布されたパスワードを入力し、[次へ]をクリックします。

|                      | パスワード初期設定                         |
|----------------------|-----------------------------------|
| パスワードの初期設定を行います。 管理者 | (から受け取ったメールアドレスと一時パスワードを入力してください。 |
| メールアドレス              |                                   |
| 一時バスワード              |                                   |
|                      | 26~                               |

4. 「新しいパスワード」、「新しいパスワード(確認用)」を入力します。

|   |                                   | パスワード初期設定                            |  |
|---|-----------------------------------|--------------------------------------|--|
| 4 | 新しいパスワードを入力してください。                |                                      |  |
|   | 833 新しいパスワード                      |                                      |  |
|   | <b>ð</b> 瀬 新しいパスワード(確認用)          |                                      |  |
|   | ● 利用規約 2 および 個人情報の目<br>を完了してください。 | ₩後に関するポリシー 🏹 を一読のうえ、「同意する」にチェックをして設定 |  |
|   |                                   | 同意する                                 |  |
|   |                                   | 設定                                   |  |

**5.** 利用規約および個人情報の取扱いに関するポリシーを確認し、「同意する」にチェックを付けます。

|                                  | バスワード初期設定                                                         |
|----------------------------------|-------------------------------------------------------------------|
| 新しいパスワードを入力してください。               |                                                                   |
| ◎3 新しいパスワード                      |                                                                   |
| <b>※</b> 朝 新しいパスワード (確認用)        | <br>上記と同じパスワードを入力                                                 |
| ● 利用規約 ○ および 個人情報の<br>を売りしてください。 | <mark>歌扱に関するポリシー [7</mark> ] <mark>と一読のうえ、「同意する」にチェックをして設定</mark> |
|                                  | ✓ 同意する                                                            |
|                                  | 設定                                                                |

#### 6. [設定]をクリックします。

|                                   | パスワード初期設定                            |
|-----------------------------------|--------------------------------------|
| 新しいパスワードを入力してください。                |                                      |
| ●3 新しいパスワード                       |                                      |
| ❷細 新しいパスワード(確認用)                  | <br>上記と同じパスワードを入力                    |
| ● 利用規約 2 および 個人情報の助<br>を完了してください。 | 2後に関するポリシー 🎦 を一読のうえ、「同意する」にチェックをして設定 |
|                                   | ☑ 问意する 段注                            |

OPTiM ID ホーム画面が表示されます。

ホーム画面には管理者が登録したアプリー覧(シングルサインオン設定や、リンク設定がな されたアプリケーション)が表示されています。

## 3-2 OPTIM ID にログインする

登録済みのメールアドレスおよびパスワードを入力して OPTiM ID にログインします。

#### Step

- Web ブラウザーを起動し、以下の URL にアクセスします。 https://auth.optim.cloud/
- 2. 登録済みのメールアドレスおよびパスワードを入力した後、[ログイン]をクリックします。

| OPTIM ID |                                     |
|----------|-------------------------------------|
|          | OPTIM ID                            |
|          | メールアドレス                             |
|          | the first of a straight plan on the |
|          | パスワード                               |
|          |                                     |
|          | □ ログイン状態を保持する パスワードをお忘れの場合          |
|          | ロクイン                                |
|          |                                     |
|          |                                     |

「セキュリティ設定」で二段階認証が設定されている場合、設定した認証方法によるコード 入力が求められます。

画面に従って、コード入力を行ってください。

- → 二段階認証方法と操作の流れについては『4-6-2 二段階認証でログインする』を参照して ください。
- → 認証方法の設定については『4-4 アカウントのセキュリティ設定を確認/変更する』を参照してください。
- 管理者によってアカウントが停止されていたり、削除されていたりする場合はロ
   グインできません。ログインできない場合は管理者にお問合せください。
  - 管理者によって IP アドレスの制限がかけられている場合は、特定の IP アドレス以外からはログインできません。「アクセスが許可されていません」というメッセージが表示されます。設定については管理者にお問合せください。

#### 3-2-1 二段階認証でログインする

二段階認証方法は以下のとおりです。

- メールによる二段階認証
- アプリによる二段階認証
- OPTiM Biz による二段階認証(有償プランメンバーのみ)

└── 認証方法は「アカウント各種設定」画面の [セキュリティ設定] で変更できます。

#### ■ メールによる二段階認証

メールアドレスとパスワード入力を入力した後、以下の流れでメールによる二段階認証を行います。

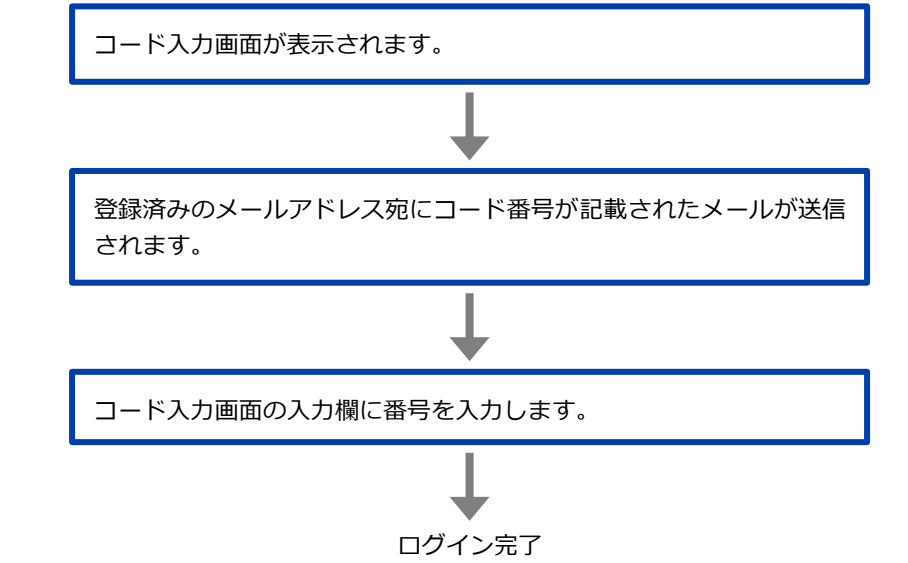

#### ■ アプリによる二段階認証

メールアドレスとパスワード入力を入力した後、以下の流れでアプリによる二段階認証を行います。

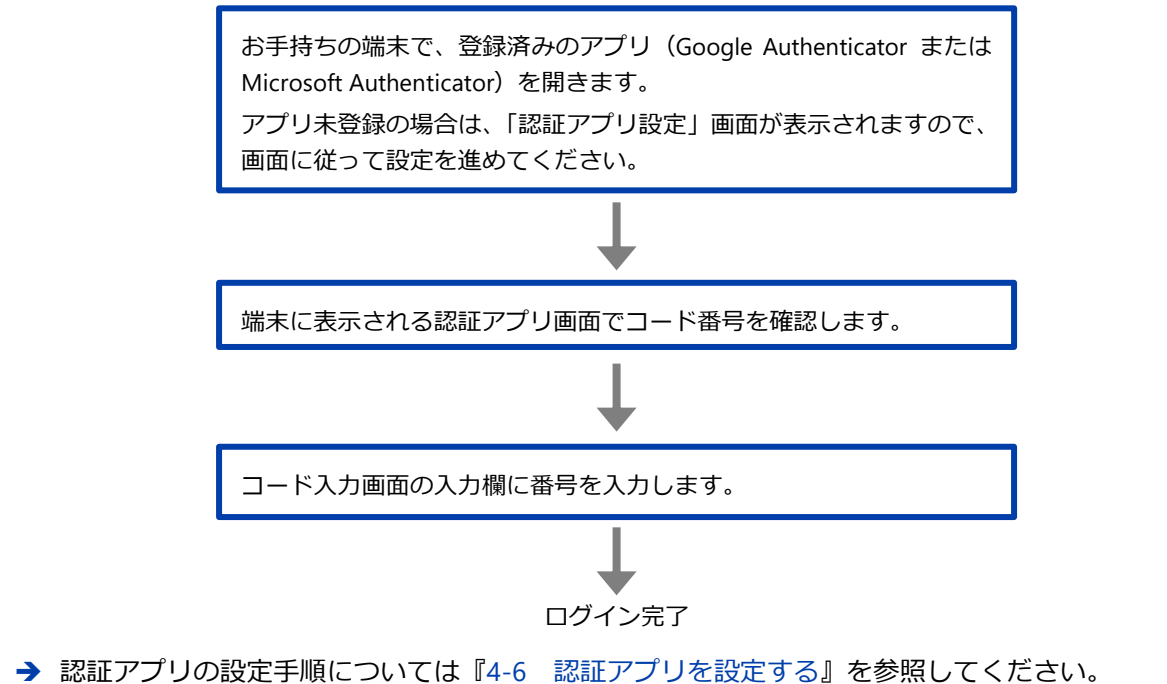

→ 登録した認証アプリの解除手順については『4-6-1 設定した認証アプリを解除する』を参照してください。

基本操作

### ■ OPTiM Biz による二段階認証

🚍 OPTiM Biz による二段階認証の対象は OPTiM ID+(有償プラン)のメンバーのみです。

OPTiM Biz で管理している端末からのみ、OPTiM ID を利用して各種クラウドサービスにログインできます。

端末を使った二段階認証の設定は管理者が行います。

## 3-3 OPTIM ID からログアウトする

OPTIM ID からログアウトする場合は、画面右上のログインメンバー > [ログアウト] をクリックします。\_\_\_\_\_

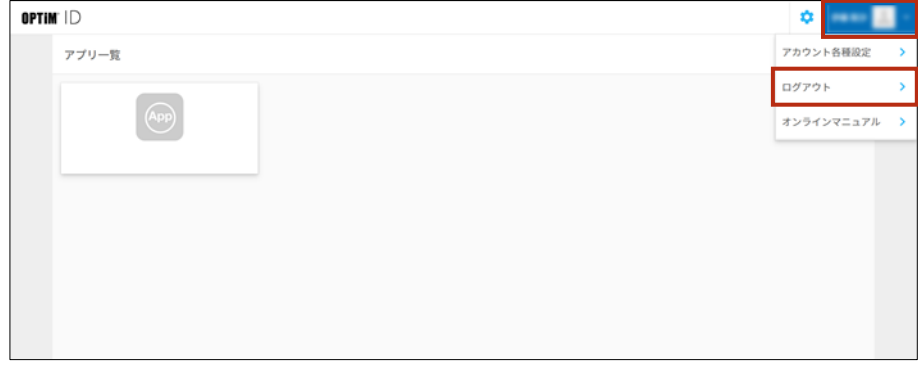

## 3-4 オンラインマニュアル画面を表示する

オンラインマニュアルにアクセスして操作手順などを画面で確認できます。

オンラインマニュアルにアクセスできるのは OPTiM ID+(有償プラン)のメンバーのみです。

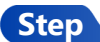

1. 画面右上のログインメンバー > [オンラインマニュアル] をクリックします。

| OPTIN | rID   | ۵ 🔝        | ļ |
|-------|-------|------------|---|
|       | アプリー覧 | アカウント各種設定  | , |
|       |       | ログアウト      | • |
|       | Арр   | オンラインマニュアル | • |
|       |       |            |   |
|       |       |            |   |
|       |       |            |   |
|       |       |            |   |
|       |       |            |   |
|       |       |            |   |

「OPTiM ID+オンラインマニュアル」が表示されます。

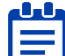

■■■ 「アカウントの各種設定」 画面からも同様の手順で、「OPTiM ID+オンラインマニュア ル」を表示させることができます

2. 閲覧するマニュアルタイトルをクリックしてください。

| OPTIM"  D+                                                                                                    |                                                  |  |
|----------------------------------------------------------------------------------------------------|--------------------------------------------------|--|
|                                                                                                    |                                                  |  |
| OPTIM ID                                                                                                    | + マニュアル                                          |  |
| OPTIM ID+を利用するための各種マニュア                                                                                           | ルをPDF形式のファイルにてご提供しています。                          |  |
| 管理者の方                                                                                                    | メンバーの方                                           |  |
| OPTIM ID+管理者の方向けに機能や設定方法を<br>説明したマニュアルです。                                                                         | OPTIM ID+を利用されるメンバーの方向けに<br>操作方法や機能を説明したマニュアルです。 |  |
| 管理者向けマニュアル PDF                                                                                                    | メンバー向けマニュアル PDF                                  |  |
| <b>連携設定マニュアル</b><br>クラウドサービスため連携方法を説明したマニュアルです。<br>Optimal Biz デバイス活躍連携的注マニュアル「ror<br>Microsoft 365 連携設定マニュアル「ror |                                                  |  |

基本操作

## 3-5 ホーム画面を表示する

OPTiM ID にログインすると、OPTiM ID ホーム画面が表示されます。 ホーム画面には、登録済みのアプリー覧が表示されます。 アプリー覧から、管理者によって設定された各種サービスへアクセスすることができます。

OPTIM ID の「アカウントの各種設定」画面からホーム画面に切り替える場合は、画面右上のログインメンバー > [OPTIM ID ホーム]をクリックしてください。

| OPTIM' ID  |                    |                     |                 | rana ing 🕹   |   |
|------------|--------------------|---------------------|-----------------|--------------|---|
| アカウ        | フントの各種設定           |                     |                 | OPTIM ID ホーム | > |
|            |                    |                     |                 | ログアウト        | > |
|            | アカウント情報            | ○ パスワード変更           | セキュリティ設定        | オンラインマニュアル   | > |
| <i>F</i> : | カウント情報の確認、変更を行います。 | 設定されているパスワードを変更します。 | アカウントを安全に保つための設 | 定を行います。      |   |
|            | ↓ ログイン履歴           | 認証アプリ設定             |                 |              |   |
|            | グインの履歴を一覧で表示します。   | 認証アプリの設定、解除を行います。   |                 |              |   |
|            |                    |                     |                 |              |   |
|            |                    |                     |                 |              |   |

## 3-6 連携先のサービスにアクセスする

連携先のサービスへのアクセスする方法は、起点に応じて2つのパターンに分けられます。

- 連携先のサービスが起点
- OPTIM ID ホーム画面のアプリー覧が起点

Web ブラウザー上で利用可能なサービスであれば、いずれの方法でもアクセス可能です。 連携先のサービスが独自に用意しているアプリケーションにログインしたい場合は、「連携先のサー ビスが起点」のパターンが該当します。

アクセス方法ごとの操作の流れを以下に説明します。

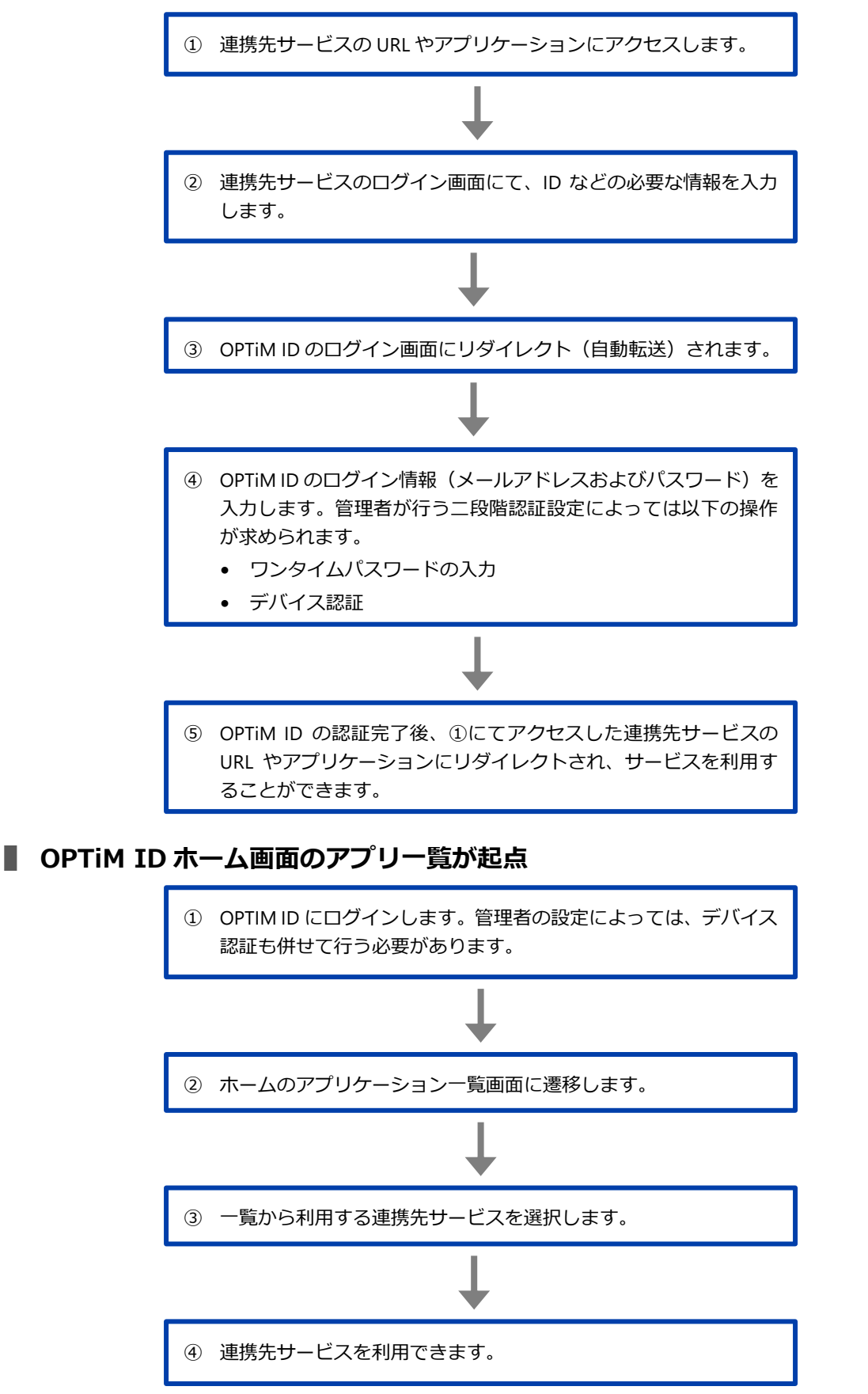

## 3-7 連携先のサービスにデバイス認証を利用してアクセスする

「デバイス認証」とは、事前に管理者が登録した端末のみアクセスを許可する認証方法のことです。 OPTIM ID では、端末管理サービス OPTIM Biz と連携することで、OPTIM Biz で管理している端末から のみ各種クラウドサービスにアクセスすることができます。

管理者によってデバイス認証設定が行われている場合、OPTiM ID への認証方法は通常のメールアドレスおよびパスワードに加えてデバイス認証が求められます。

デバイス認証を利用するには、OPTiM ID+(有償プラン)および OPTiM Biz をご契約 いただく必要があります。

#### 3-7-1 デバイス認証利用時の制約事項

デバイス認証をご利用いただくにあたっての制約事項です。ご利用開始までにご確認いただきますよう、お願いいたします。

- ※ デバイス認証を利用する際は、ご利用の端末からシングルサインオンが可能なメンバーが1人のみ となります。端末利用者が変わる場合は管理者にて設定作業が必要となりますので、管理者へ申告 してください。
- ※ OneDrive デスクトップ版利用時は Internet Explorer がご利用いただける環境である必要があります。
- Microsoft Edge へのログイン時に、既定の Web ブラウザーが Microsoft Edge になっている場合、
   デバイス認証を促す画面がバックグラウンドにあり、表示されません。本事象を回避するために以下2点を行っていただく必要がございます。
  - Microsoft 365 のデスクトップアプリヘログインする際に表示される「すべてのアプリにサインインしたままにする」画面が表示された場合、[OK]をクリックしてください。

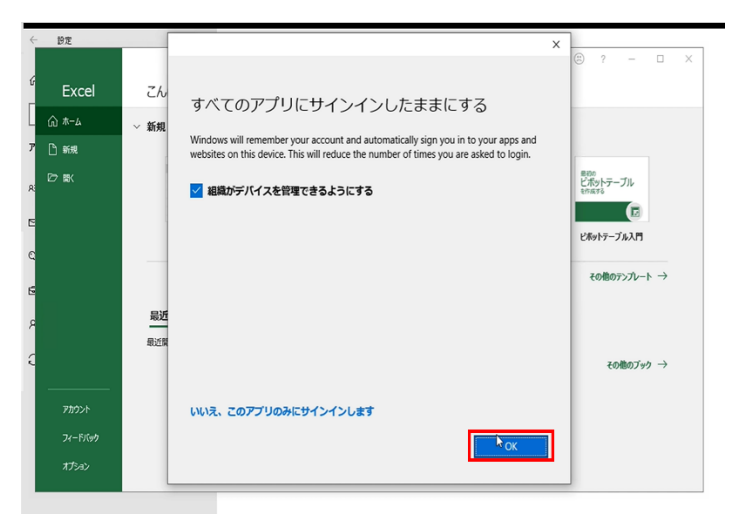

 Microsoft 365のデスクトップアプリへログインする際に表示される「サインインする方法」 画面が表示された場合、「このアカウントを使用」からアカウントを選択した後、[続行]を クリックしてください。

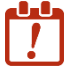

「別のアカウントを使用する」欄から選ばないよう、ご注意ください。

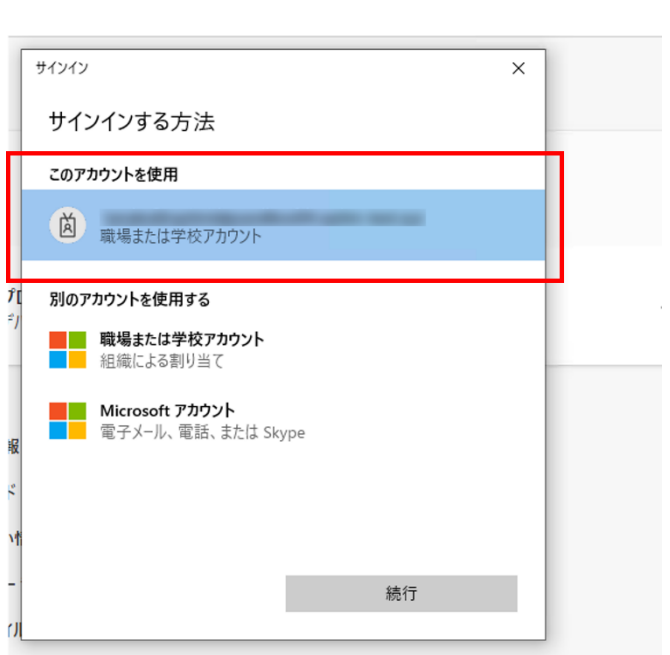

※ 既にログイン済みのメンバーがいる Web ブラウザーから、別のメンバーがログインしたい場合、 以下の「デバイス認証」画面にて [戻る] をクリックしてもログイン画面に戻ることはできません。 現在、以下 URL を入力し、ログイン済みのメンバーがログアウト状態になりログイン画面に遷移 後、別のメンバーがログインできます。

https://auth.optim.cloud/logout

| <ul> <li>Microsoft OneDrive</li> </ul>                                                                          | ×   |
|----------------------------------------------------------------------------------------------------|-----|
| OPTIM' ID                                                                                                    | 2 1 |
| デバイス認証                                                                                                    |     |
| 表示されている端末でデバイス認証をします。「この端末で認<br>証する」ボタンを押して、ダイアログが表示されたら<br>「BizAuthReq.exe」を実行してください。通信状況により時間<br>がかかる場合があります。 |     |
| Windows                                                                                                    |     |
| この端末で認証する 戻る                                                                                                    |     |
| 0+# c.e.                                                                                                    | ~   |

#### 3-7-2 アクセス利用手順

デバイス認証を利用した OPTiM ID へのアクセス手順について説明します。

手順は連携先のサービスや利用する端末、OS、Web ブラウザーによって異なる場合があります。 以下の手順は、Windows 端末から OneDrive デスクトップアプリヘデバイス認証を利用してア クセスする操作を例に説明します。

#### Step

- 1. 端末ヘインストールした OneDrive デスクトップアプリを起動します。
- 2. メールアドレスを入力した後、[サインイン]をクリックします。

| Microsoft OneDrive                      |     | × |
|-----------------------------------------|-----|---|
| OneDrive を設定                            |     |   |
| OneDrive にファイルに保存すると、どのデバイスからもアクセスできます。 |     |   |
|                                         |     |   |
| -                                       | (1) |   |
| メールアドレス                                 |     |   |
| アカウントを作成サインイン                           |     |   |

OPTiM ID の画面ヘリダイレクト(自動転送)されます。

 OPTIM ID のログイン画面に、登録済みのメールアドレスおよびパスワードを入力した後、 [ログイン]をクリックします。

| <ul> <li>Microsoft OneDrive</li> </ul> | ×            |
|----------------------------------------|--------------|
| OPTIM ID                               |              |
| OPTIM ID                               |              |
| メールアドレス                                |              |
| hanaks yamada@splinidplusdens.         | splite last. |
| パスワード                                  |              |
| •••••                                  |              |
| ログイン状態を保持する パスワードで                     | をお忘れの場合      |
| ログイン                                   |              |

メンバーに紐付いている端末一覧が表示されます。

基本操作

4. 現在操作している端末を選択します。

| デバイス認証                                              |  |
|-----------------------------------------------------|--|
| ご利用中のアカウントには複数の端末が登録されています。現在<br>操作している端末を選択してください。 |  |
| Android"                                            |  |
| ios                                                 |  |
| Windows                                             |  |
|                                                     |  |

上記画面は、メンバーに対し複数の端末が紐付いている時のみ表示されます。

5. デバイス認証の確認画面で、[この端末で認証する]をクリックします。

| Microsoft OneDrive                                                                                      | 1.0           |
|----------------------------------------------------------------------------------------------------|---------------|
| OPTIMID                                                                                                 |               |
| デバイス認証                                                                                                  |               |
| 表示されている端末でデバイス認証をします。「この<br>証する」ボタンを押して、ダイアログが表示されたら<br>「BizAuthReq.exe」を実行してください。通信状況に<br>がかかる場合があります。 | 端末で認<br>_より時間 |
| Windows                                                                                                 |               |
| この端末で認証する 戻る                                                                                            |               |

Web ブラウザーのウィンドウが起動し、「BizAuthReq.exe」の起動が要求されます。

基本操作

6. [許可] をクリックします。

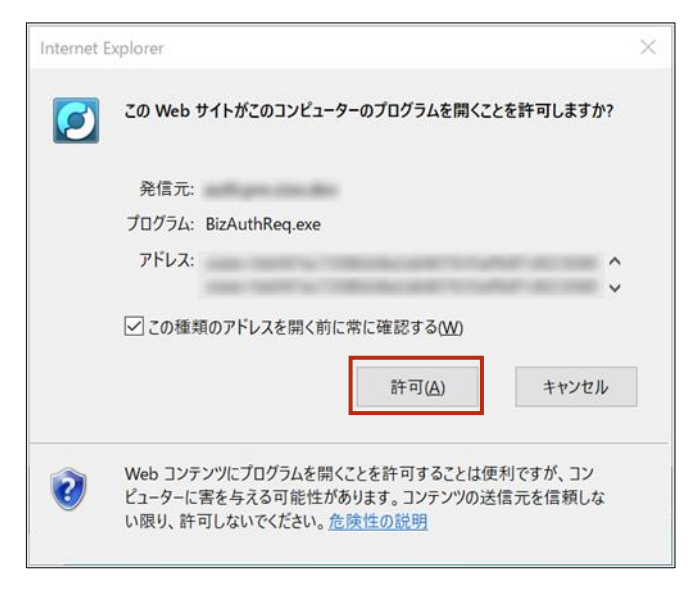

デバイス認証が完了し、OneDrive デスクトップアプリを利用することができます。

## 3-8 アプリー覧からサービスにアクセスする

OPTIM ID ホーム画面に表示されるアプリー覧から、利用したい連携先のサービスをクリックする と、サービス画面が表示されます。

| OPTIN | M ID             | ٥ |                                  |
|-------|------------------|---|----------------------------------|
|       | アプリー覧            |   |                                  |
|       | (App)<br>771     |   |                                  |
|       |                  |   |                                  |
|       |                  |   |                                  |
| プライバシ | v~#955~   Housen |   | COPTIM Corp. All Rights Reserved |

��� 連携先のサービスや管理者による設定内容に応じて、遷移後のメールアドレスおよびパスワー ドの入力要否は異なります。

# 4 アカウント情報各種設定

メンバー自身のアカウント情報は、「アカウントの各種設定」画面で確認したり、変更したりするこ とができます。

#### 4-1 アカウントの各種設定画面を表示する

OPTiM ID にログインした後、「アカウントの各種設定」画面を表示します。

#### Step

**1.** OPTIM ID ホーム画面で、ログインメンバー > [アカウント各種設定]を選択します。

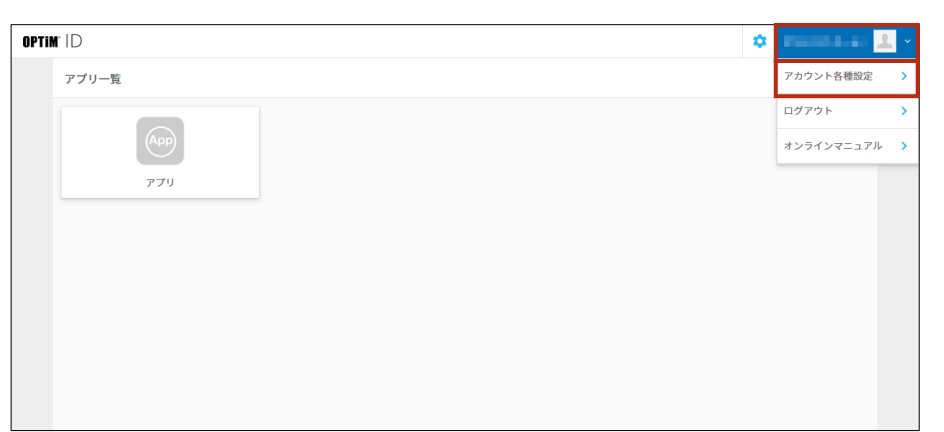

「アカウントの各種設定」画面が表示されます。

| OPTIM ID                       |                                  |                                       |  |
|--------------------------------|----------------------------------|---------------------------------------|--|
| アカウントの各種設定                     | アカウントの各種設定                       |                                       |  |
| アカウント情報<br>アカウント情報の確認、変更を行います。 | ● パスワード変更<br>設定されているパスワードを変更します。 | ・ セキュリティ 設定<br>アカウントを安全に保つための設定を行います。 |  |
| ログイン履歴<br>ログインの履歴を一覧で表示します。    | 認証アプリ設定<br>認証アプリの設定、解除を行います。     |                                       |  |
|                                |                                  |                                       |  |

#### 4-1-1 各種設定画面の構成

「アカウントの各種設定」画面では、以下の項目から設定/変更を行えます。

| OPTIM ID            |                                         | 1                      |
|---------------------|-----------------------------------------|------------------------|
| 1ウントの各種設定           | 2                                       | 0                      |
| こ アカウント情報           | ○ ポスワード変更                               | 🔓 セキュリティ設定             |
| アカウント情報の確認、変更を行います。 | 設定されているパスワードを変更します。                     | アカウントを安全に保つための設定を行います。 |
| ● ログイン履歴            | 認証アプリ設定<br>認証アプリ設定<br>認証アプリの認定、整確を行います。 |                        |
| 4                   | G                                       |                        |
| •                   | •                                       |                        |
|                     |                                         |                        |
|                     |                                         |                        |

| No. | 項目       | 概要                                                                                                    |
|-----|----------|----------------------------------------------------------------------------------------------------|
| 1   | アカウント情報  | 自分自身のアカウント情報を変更することができます。<br>→ 詳しくは、『 <u>4-2 アカウント情報を確認/変更する</u> 』を参照して<br>ください。                                                                           |
| 2   | パスワード変更  | 自分自身のパスワードを変更することができます。<br>→ 詳しくは、『 <u>4-3 パスワード変更する</u> 』を参照してください。                                                                                       |
| 3   | セキュリティ設定 | <ul> <li>OPTIM ID へのログインに使用するアカウントのセキュリティを設定することができます。</li> <li>→ 詳しくは、『4-4 アカウントのセキュリティ設定を確認/変更する』を参照してください。</li> </ul>                                   |
| 4   | ログイン履歴   | 自分自身の OPTiM ID へのログイン履歴を確認することができま<br>す。<br>→ 詳しくは、『 <u>4-5 ログイン履歴を確認する</u> 』を参照してください。                                                                    |
| 5   | 認証アプリ設定  | OPTiM ID へのログインする際に使用する認証アプリの設定をしま<br>す。<br>「セキュリティ設定」の「認証コード(認証アプリ)」で「二段階<br>認証方法が認証コード(アプリ)」を選択した場合に設定します。<br>→ 詳しくは、『 <u>4-6 認証アプリを設定する</u> 』を参照してください。 |

セキュリティ設定と認証アプリ設定は、管理者によって認証のアクセスポリシーを「メンバー自 ● 身で設定」するように設定されている場合に変更可能です。

## 4-2 アカウント情報を確認/変更する

アカウント情報には、現在ログインしているアカウントに紐付けられる情報が設定されています。 メンバー自身のアカウント情報は、以下の手順で確認/変更できます。

#### Step

1. 「アカウントの各種設定」画面で、[アカウント情報]をクリックします。

| 💄 アカウント情報           | ○ パスワード変更           | セキュリティ設定               |
|---------------------|---------------------|------------------------|
| アカウント情報の確認、変更を行います。 | 設定されているパスワードを変更します。 | アカウントを安全に保つための設定を行います。 |
| ● ログイン履歴            | 認証アプリ設定             |                        |
| ログインの履歴を一覧で表示します。   | 認疑アプリの設定、解除を行います。   |                        |

「アカウント情報」画面が表示されます。

#### 2. [編集] をクリックします。

| OPTIM | rID      |                                                                                                    | 1000 | - |
|-------|----------|----------------------------------------------------------------------------------------------------|------|---|
|       | アカウント情報  |                                                                                                    |      |   |
|       | ID       | hard and a second second second                                                                                                    |      |   |
|       | 姓        | オプティム                                                                                                    |      |   |
|       | 名        | 太郎                                                                                                    |      |   |
|       | 姓(カナ)    | オプティム                                                                                                    |      |   |
|       | 名(カナ)    | <b>夕口</b> ウ                                                                                                    |      |   |
|       | メールアドレス  | had a second procession of the second second s |      |   |
|       | 電話番号     |                                                                                                    |      |   |
|       | 言語       |                                                                                                    |      |   |
|       | タイムゾーン   | (UTC+09:00) 東京                                                                                                    |      |   |
|       | プロフィール画像 | 2                                                                                                    |      |   |
|       | く 戻る     | iiii St.                                                                                                    |      |   |

「アカウント情報編集」画面が表示されます。

4

#### 3. アカウント情報を編集して、[入力内容確認]をクリックします。

→ アカウント情報の設定項目については、『アカウント情報の設定項目』を参照してください。

| アカウント情報の編       | i集を行います。                                         |  |
|-----------------|--------------------------------------------------|--|
| <b>必須</b><br>#1 | オプティム                                            |  |
| AL              | 例)オプティム                                          |  |
| <b>必</b> 須<br>名 | 太郎                                               |  |
| ч               | 例)太郎                                             |  |
| 姓(カナ)           | オプティム                                            |  |
|                 | 例)オプティム                                          |  |
| 名(カナ)           | 9 <sup>1</sup> <sup>0</sup>                      |  |
|                 | 例) タロウ                                           |  |
| 電話番号            | 03-6435-8570                                     |  |
|                 | 例) 03-6435-8570                                  |  |
| 言語              | 日本語 ~                                            |  |
|                 | 例)日本語                                            |  |
| タイムゾーン          | (UTC+09:00) 東京 ~                                 |  |
|                 | タイムゾーンはアプリケーションによって利用する場合があります。                  |  |
| プロフィール画像        | 2                                                |  |
|                 | 末沢<br>  3返子 png, jpg, gKのみで 1MB 以下のファイルを選択してください |  |

4. 編集内容を確認した後、アカウント情報の確認画面の[更新]をクリックします。

| OPTIM | rID                                      |                                 | 1000 | - 1 |
|-------|------------------------------------------|---------------------------------|------|-----|
|       | アカウント情報編集                                |                                 |      |     |
|       | ● 以下の内容で更新しますが                           | /宜しいでしょうか?                      |      |     |
|       | ID                                       | And the state of the control of |      |     |
|       | 姓                                        | オプティム                           |      |     |
|       | 名 太郎                                     |                                 |      |     |
|       | 姓(カナ)                                    | オプティム                           |      |     |
|       | 名(カナ)                                    | <b>夕口</b> ウ                     |      |     |
|       | メールアドレス                                  | hander op                       |      |     |
|       | 電話番号                                     | 03-6435-8570                    |      |     |
|       | an an an an an an an an an an an an an a | 日本語                             |      |     |
|       | タイムゾーン                                   | (UTC+09:00) 東京                  |      |     |
|       | プロフィール画像                                 | 2                               |      |     |
|       | < 戻る                                     | 建新                              |      |     |

5. 確認メッセージの [閉じる] をクリックします。

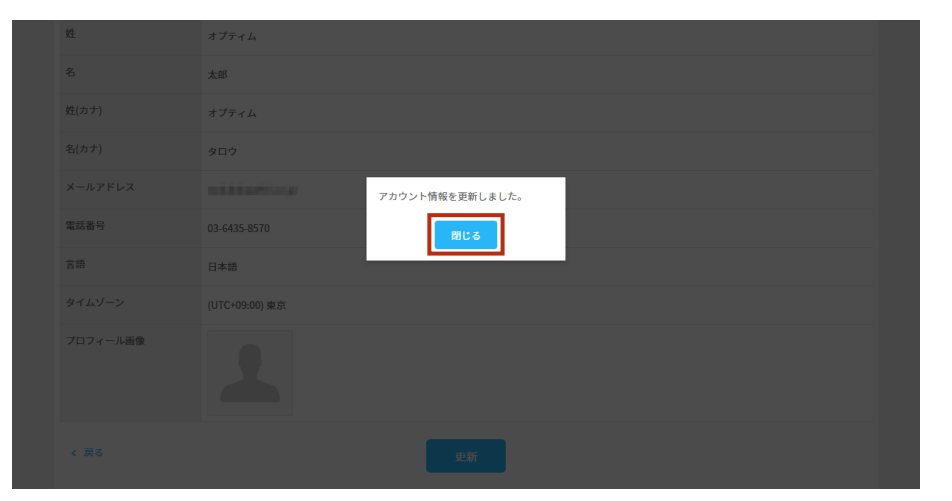

アカウント情報が変更されます。

#### ■ アカウント情報の設定項目

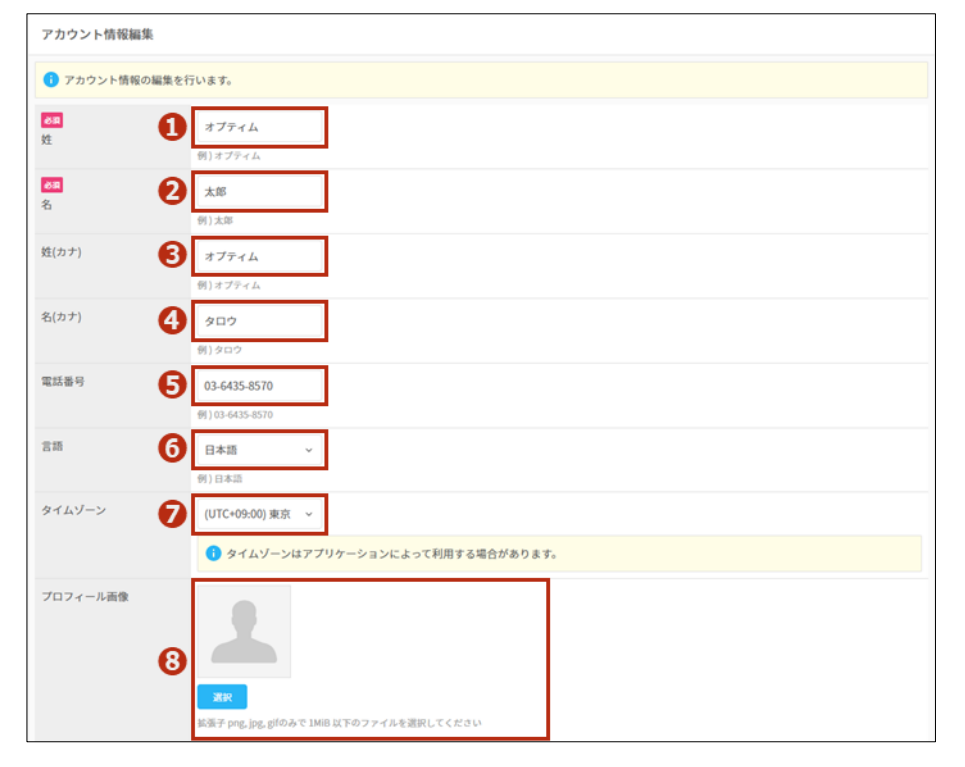

| No. | 項目     | 説明                                                    |
|-----|--------|-------------------------------------------------------|
| 1   | 姓      | 姓を入力します。                                              |
| 2   | 名      | 名を入力します。                                              |
| 3   | 姓(カナ)  | 姓をカナで入力します。                                           |
| 4   | 名(カナ)  | 名をカナで入力します。                                           |
| 5   | 電話番号   | 電話番号を入力します。                                           |
| 6   | 言語     | OPTiM ID の画面内で使用する言語を選択します。「日本語」<br>もしくは「英語」から選択できます。 |
| 7   | タイムゾーン | タイムゾーンを選択します。                                         |

| No. | 項目       | 説明                                                                                                    |
|-----|----------|----------------------------------------------------------------------------------------------------|
| 8   | プロフィール画像 | プロフィール画像を設定します。<br>[選択] をクリックすると、パソコンの画像ファイルを選択<br>することができます。<br>選択できる画像形式は、PNG、JPEG、GIF です。<br>ファイルサイズは1メガバイトを超えないようにして<br>ください。 |
|     |          | [削除]をクリックすると、設定されている画像が削除されます。                                                                                                    |

#### 4-3 パスワード変更する

ログインしているメンバー自身のパスワードを変更します。

Step

1. 「アカウントの各種設定」画面で、[パスワード変更]をクリックします。

| OPTIM ID            |                     |                        |
|---------------------|---------------------|------------------------|
| アカウントの各種設定          |                     |                        |
| 🚬 アカウント情報           | ● パスワード変更           | セキュリティ設定               |
| アカウント情報の確認、変更を行います。 | 設定されているパスワードを変更します。 | アカウントを安全に保つための設定を行います。 |
| ログイン履歴              | 認証アプリ設定             |                        |
| ログインの履歴を一覧で表示します。   | 認証アプリの設定、解除を行います。   |                        |
|                     |                     |                        |
|                     |                     |                        |

「パスワード変更」画面が表示されます。

**2.** 「現在のパスワード」にログインに使用しているパスワードを、「新しいパスワード」と「新しいパスワード(確認用)」に新しいパスワードを入力して、[変更]をクリックします。

| OPTIM' ID |                     |                   |  |
|-----------|---------------------|-------------------|--|
|           |                     | パスワード変更           |  |
|           | 新しいパスワードを入力してください。  |                   |  |
|           | Ø₫ 現在のパスワード         |                   |  |
|           | <b>8</b> 8 新しいパスワード |                   |  |
|           | Ø₫ 新しいパスワード (確認用)   | <br>上記と同じパスワードを入力 |  |
|           |                     | キャンセル 変更          |  |
|           |                     |                   |  |

#### パスワード変更確認の画面が表示されます。

| OPTIM' ID |                                                      |  |
|-----------|------------------------------------------------------|--|
|           | OPTIM ID                                             |  |
|           | パスワードを変更しました。                                        |  |
|           | 3秒後に自動で次のページに遷移します。<br>自動的に遷移しない場合は下のボタンをクリックしてください。 |  |
|           | ——————————————————————————————————————               |  |
|           |                                                      |  |

3 秒経過すると、自動的に「アカウントの各種設定」画面が表示されます。

## 4-4 アカウントのセキュリティ設定を確認/変更する

アカウントのセキュリティ設定は、以下の手順で確認/変更できます。

!

● 管理者によって設定が制御されている場合は、メンバー自身によるセキュリティ設定を行うこと はできません。

Step

1. 「アカウントの各種設定」画面で、「セキュリティ設定」をクリックします。

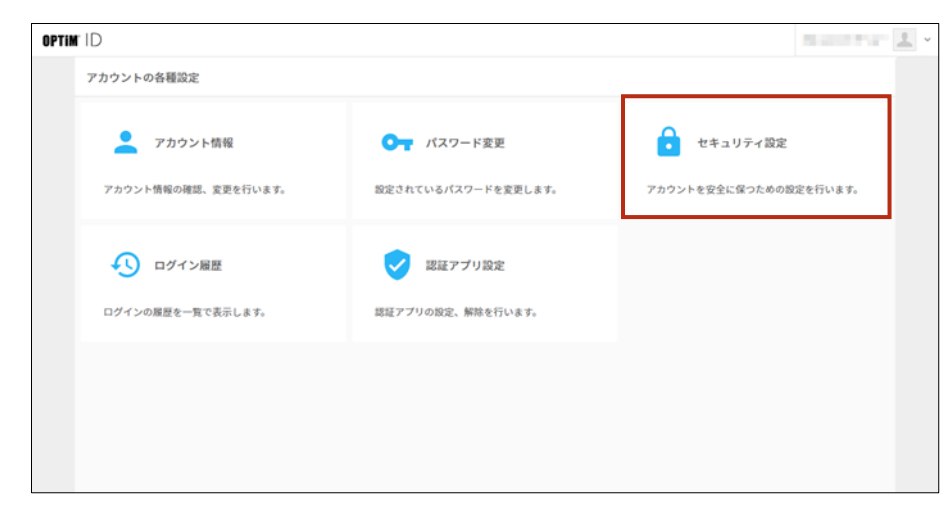

「セキュリティ設定」画面が表示されます。

- 2. セキュリティ設定を編集した後、[更新]をクリックします。
  - → 設定項目の詳細については、『セキュリティ設定項目』を参照してください。

|               | セキュリティ設定                                                                                                    |  |
|---------------|----------------------------------------------------------------------------------------------------|--|
| アカウントを安全に保つため | 0の意定を行います。                                                                                                    |  |
| 二段階總延         | 常時有効 ● リスクベース 無効<br>リスクベース:古吉福のアホウントで予察なログインを終めした物のみ、言語の認証を求めます。                                                     |  |
| 二段階證證方法       | ・ 認知コード(メール) 認知コード(認証アプリ)<br>認知コード(メール):メールアドレスに設備した認知コードを入することで認証を行います。<br>認知コード(アリ):認知アプリジを添した認知コードを入することで認証を行います。 |  |
| ログイン通知        | 一有効 ● 無効<br>わりての環境でログインを他知した際に、ログインに用いるアドレスにメールを送放する構成で<br>す。                                                        |  |

セキュリティ設定が更新されます。

## ■ セキュリティ設定項目

|               | セキュリティ設定                                                                 |
|---------------|--------------------------------------------------------------------------|
| アカウントを安全に保つたる | めの設定を行います。                                                               |
| 二段階認証         | 常時有効 ・リスクベース 無効<br>リスクベース:お客様のアカウントで不需なログインを検知した際のみ、追加の認証を求めます。          |
| 二段階認証方法       | 2 認証コード(メール) 認証コード(認証アプリ)<br>第四一ド(メール):メールアドレスに送信した第四コードを入力することで第四を行います。 |
| コグイン通知        |                                                                          |

| No. | 項目      | 説明                                                                                                    |
|-----|---------|----------------------------------------------------------------------------------------------------|
| 1   | 二段階認証   | <ul> <li>二段階認証を設定します。</li> <li>常時有効<br/>パスワード認証と二段階認証方法の項目で選択した認証<br/>を常に行います。</li> <li>リスクベース<br/>ログインに使用するアカウントで不審なログインを検知<br/>した際のみ、追加の認証を求めます。</li> <li>無効<br/>二段階認証は行わず、パスワード認証のみ行います。</li> <li>この機能は、標準で「リスクベース」に設定されています。</li> </ul>                                        |
| 2   | 二段階認証方法 | <ul> <li>二段階認証で使用する追加の認証方法を選択します。</li> <li>認証コード(メール)<br/>メールアドレスに送信した認証コードを入力することで<br/>認証を行います。</li> <li>認証コード(認証アプリ)<br/>認証アプリが表示した認証コードを入力することで認証<br/>を行います。</li> <li>「認証コード(認証アプリ)」を選択した場合、認<br/>証アプリの設定を行う必要があります。</li> <li>→ 詳しくは、『4-6 認証アプリを設定する』を参照<br/>してください。</li> </ul> |
| 3   | ログイン通知  | 「有効」を選択すると、OPTiM ID にログインした際に、最初に接続された PC だった場合、登録されているアドレスにメールが送信されます。<br>標準では「無効」に設定されているため、ログイン通知はされません。                                                                                                    |

# 4-5 ログイン履歴を確認する

メンバー自身が OPTiM ID にログインした際の履歴を確認することができます。

#### Step

1. 「アカウントの各種設定」画面で、[ログイン履歴]をクリックします。

|                     | and the Exception of the                                                                             |
|---------------------|----------------------------------------------------------------------------------------------------|
|                     |                                                                                                    |
| ● パスワード変更           | セキュリティ設定                                                                                             |
| 設定されているパスワードを変更します。 | アカウントを安全に保つための設定を行います。                                                                               |
| ✓ 認証アプリ設定           |                                                                                                    |
| 認証アプリの設定、解除を行います。   |                                                                                                    |
| _                   |                                                                                                    |
|                     |                                                                                                    |
|                     | <ul> <li>パスワード変更</li> <li>設定されているパスワードを変更します。</li> <li>認証アプリ設定</li> <li>認証アプリの設定、解除を行います。</li> </ul> |

「ログイン履歴」画面が表示されます。

2. ログインした日時、ログイン元 PC の IP アドレス、ログイン元の PC の Web ブラウザーと OS を確認します。

| OPTIM | r ID                                                           |        |                  | No. 1997 | 1 - |
|-------|----------------------------------------------------------------|--------|------------------|----------|-----|
|       | ログイン履歴                                                         |        |                  |          |     |
|       | ログイン日時 ~                                                       | IPアドレス | 藏根成末             | î        |     |
|       | 2021-07-20 10:21:52                                            |        | Chrome (Windows) |          |     |
|       | 2021-07-16 17:11:28                                            |        | Chrome (Windows) |          |     |
|       | 2021-07-16 16:37:20                                            |        | Chrome (Windows) |          |     |
|       | 2021-07-16 16:37:09                                            |        | Chrome (Windows) |          |     |
|       | 2021-07-16 16:34:38                                            |        | Chrome (Windows) |          |     |
|       | 2021-07-16 16:05:27                                            |        | Chrome (Windows) |          |     |
|       | 2021-07-16 16:03:33                                            |        | Chrome (Windows) |          |     |
|       | 2021-07-16 16:01:22                                            |        | Chrome (Windows) |          |     |
|       | 2021-07-16 15:59:13                                            |        | Chrome (Windows) |          |     |
|       | 2021-07-16 15:58:59                                            |        | Chrome (Windows) |          |     |
|       | 2021-02-11-02-11-02-11-02-02-02-02-02-02-02-02-02-02-02-02-02- |        | Chromo (Windows) | *        |     |
|       | 《 灰谷                                                           |        |                  |          |     |
|       |                                                                |        |                  |          |     |

## 4-6 認証アプリを設定する

アプリによる二段階認証を行う場合、スマートフォンなどに追加でインストールした認証アプリを使用して認証コードを取得します。認証アプリとして、「Google Authenticator」または「Microsoft Authenticator」を使用することができます。

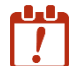

Step

管理者によって設定が制御されている場合は、メンバー自身による認証アプリの設定を行うことはできません。

1. 「アカウントの各種設定」画面で、[認証アプリ設定]をクリックします。

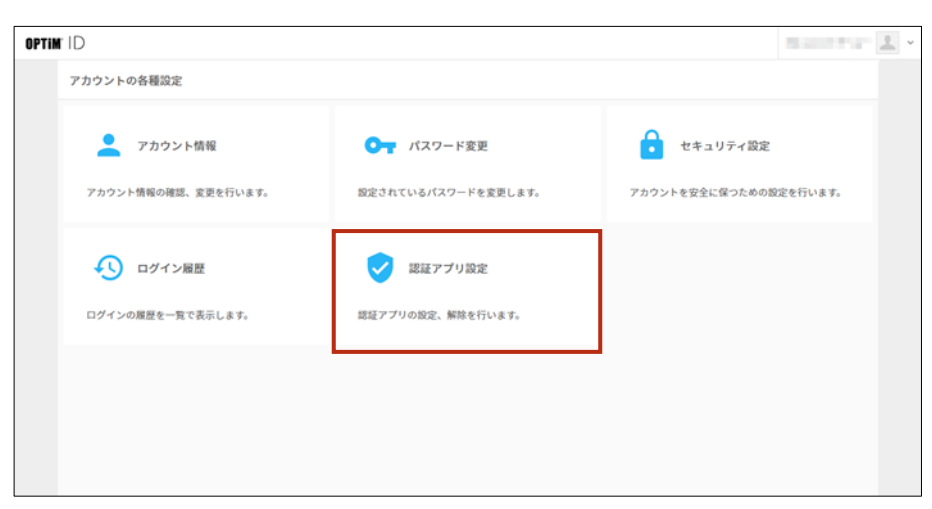

「認証アプリ設定」画面が表示されます。

2. [設定]をクリックします。

| OPTIM' ID |                     |                      |       |  |
|-----------|---------------------|----------------------|-------|--|
|           |                     | 認証アプリ設定              |       |  |
|           | 二段階総征方法が認証コード (アプリ) | のときに利用する認証アプリを設定します。 |       |  |
|           | 認証アプリ               | 認証アプリが設定されていません      | 1858: |  |
|           |                     | Ro                   |       |  |
|           |                     |                      |       |  |
|           |                     |                      |       |  |
|           |                     |                      |       |  |
|           |                     |                      |       |  |

認証アプリを追加する画面が表示されます。

3. 認証に使用するスマートフォンなどに、認証アプリとして、「Google Authenticator」または「Microsoft Authenticator」のいずれかをインストールします。

- **4.** 認証アプリを起動し、「認証アプリ設定」画面に表示されている QR コードをスキャンします。
  - Google Authenticator を使用する場合
     「QR コードをスキャン」を選択し、QR コードをスキャンします。「セットアップ
     キーを入力」を選択して、シークレットキーを手動で入力することもできます。
    - Microsoft Authenticator を使用する場合
       「QR コードをスキャンします」を選択し、QR コードをスキャンします。「QR コードをスキャン」画面で「コードを手動で入力」を選択し、「秘密鍵」にシークレット
       キーを手動で入力することもできます。

| ※ Google Authenticator™ モバイルアプリは、G<br>※ Microsoft は、米国 Microsoft Corporation の〉 | oogle Inc. の角間です。<br>(風およびその他の国における商標もしくは登録商標です。                                   |
|---------------------------------------------------------------------------------|------------------------------------------------------------------------------------|
| STEP2 認証アプリを開き、QRコードを                                                           | 読み取るか、シークレットキーを手動で入力してください。                                                        |
| QR⊐− F                                                                          | 認証アプリを開き、左のQRコードをスキャンしてください。<br><u>こちら</u> □をタップしてインストールしている認証アプリに登録<br>することもできます。 |
| シークレットキー                                                                        |                                                                                    |
| ※ QRコードは株式会社デンソーウェーブの登録i                                                        | 5様です。                                                                              |
| STEP3 認証アプリ設定後に表示された                                                            | 認証コードを入力してください。                                                                    |
| 認証コード                                                                           | 認証コードは30秒ごとに変化します設定に失敗した場合は、認証コードを確<br>認して再入力してください。                               |
|                                                                                 | 90 122455                                                                          |
|                                                                                 | 反る 論定                                                                              |
|                                                                                 |                                                                                    |

認証アプリが設定され、認証コードが表示されます。

**5.** 「認証コード」に、認証アプリに表示されている認証コードを入力して、[設定] をクリック します。

認証コードは 30 秒ごとに変化します。設定に失敗した場合は、認証コードを確認して 再入力してください。

|   | ※ Google Authenticator™ モバイルアプリは、 G<br>※ Microsoft は、米国 Microsoft Corporation の) | orgenic.の問題です。<br>(国およびその他の国における問題もしくは登録問題です。                                             | ^  |
|---|----------------------------------------------------------------------------------|-------------------------------------------------------------------------------------------|----|
| : | STEP2 認証アプリを開き、QRコードを                                                            | i読み取るか、シークレットキーを手動で入力してください。                                                              |    |
|   | QR⊐− <i>ド</i>                                                                    | 設証アプリを開き、左のQRコードをスキャンしてください。<br>「ちら <sup>113</sup> をタップしてインストールしている認証アプリに登録<br>することもできます。 |    |
|   | シークレットキー                                                                         |                                                                                           |    |
|   | ※ QRコードは株式会社デンソーウェーブの登録                                                          | 各様です。                                                                                     | i. |
| : | STEP3 認証アプリ設定後に表示された                                                             | 認証コードを入力してください。                                                                           |    |
|   | 認証コード                                                                            | 認証コードは30秒ごとに変化します 設定に失敗した場合は、認証コードを確<br>認して再入力してください。                                     |    |
|   |                                                                                  | <br>60 123456                                                                             |    |
|   |                                                                                  | 展る                                                                                        |    |

認証アプリが設定されます。

| OPTIM ID |                     |                      |       |  |
|----------|---------------------|----------------------|-------|--|
|          |                     | 認証アプリ設定              |       |  |
|          | 二段階認証方法が認証コード (アプリ) | のときに利用する認証アプリを設定します。 |       |  |
|          | 認証アプリ               | 認証アプリが設定されています       | 設定を解除 |  |
|          |                     | 戻る                   |       |  |
|          |                     |                      |       |  |
|          |                     |                      |       |  |
|          |                     |                      |       |  |
|          |                     |                      |       |  |

#### 4-6-1 設定した認証アプリを解除する

設定した認証アプリを解除します。

二段階認証に使用できる認証アプリは1種類です。設定を変更する場合は、認証アプリを解除して再 登録する必要があります。

| TIM ID                         |                                | 19.000                             |
|--------------------------------|--------------------------------|------------------------------------|
| アカウント情報<br>アカウント情報の確認、変更を行います。 | パスワード変更<br>設定されているパスワードを変更します。 | セキュリティ設定<br>アカウントを安全に保つための設定を行います。 |
| ログイン細歴<br>ログインの履歴を一覧で表示します。    | 認証アプリ設定<br>総証アプリの設定、解除を行います。   |                                    |

「認証アプリ設定」画面が表示されます。

2. [設定を解除] をクリックします。

| OPTIM' ID |                      |                      |       |  |
|-----------|----------------------|----------------------|-------|--|
|           |                      | 認証アプリ設定              |       |  |
|           | 二段階認証方法が認証コード (アプリ)の | カときに利用する認証アプリを設定します。 |       |  |
|           | 認証アプリ                | 認証アプリが設定されています       | 設定を解除 |  |
|           |                      | 戻る                   |       |  |
|           |                      |                      |       |  |
|           |                      |                      |       |  |
|           |                      |                      |       |  |

認証コードを入力する画面が表示されます。

**3.** お手持ちの端末で認証アプリを起動し、表示された認証コードを画面の「認証コード」に入力した後に、[設定を解除]をクリックします。

| OPTIM ID |                                                                                    | Rantar 🔳 • |
|----------|------------------------------------------------------------------------------------|------------|
|          | 認証コード入力                                                                            |            |
|          | 認証アプリを記動して、表示されている認証コードを入力してください。 端末を紛失したなどの理由で認証コードを<br>入力でさない場合は、管理者へお問い合わせください。 |            |
|          | 18日日 - ド                                                                           |            |
|          | キャンセル 設定を解除                                                                        |            |
|          |                                                                                    |            |
|          |                                                                                    |            |

認証アプリが解除されます。

4

#### 4-6-2 二段階認証でログインする

「二段階認証方法」で「認証コード(認証アプリ)」を選択している場合、以下の手順で OPTIM ID へ ログインします。

#### Step

1. OPTIM ID のログイン画面で、メールアドレスとパスワードを入力した後、[ログイン]をク リックします。

| OPTIM ID |                                                          |
|----------|----------------------------------------------------------|
|          | OPTIM ID                                                 |
|          | ×−ルアドレス<br>パスフード<br>・・・・・・・・・・・・・・・・・・・・・・・・・・・・・・・・・・・・ |
|          |                                                          |

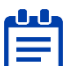

----- 認証アプリが登録されていない場合は、認証アプリを追加する画面が表示されます。 ■ 画面に従って、設定を進めてください。

2. 認証アプリに表示されている認証コードを入力して、[次へ]をクリックします。

| 認証コード入力                                                                                |  |
|----------------------------------------------------------------------------------------|--|
| 螺証アプリを起動して、表示されている螺旋コードを入力してく<br>ださい。 端末を紛失したなどの理由で螺旋コードを入力できな<br>い場合は、管理者へお問い合わせください。 |  |
| メールアドレス                                                                                |  |
| 認証コード<br>                                                                              |  |
| i iza                                                                                  |  |
|                                                                                        |  |
|                                                                                        |  |

OPTIM ID にログインし、OPTIM ID ホームが表示されます。